# Usar o ASDM para gerenciar um módulo FirePOWER em um ASA

# Contents

Introduction Prerequisites Requirements Componentes Utilizados Arquitetura Operação em segundo plano quando um usuário se conecta a um ASA via ASDM Etapa 1 - O usuário inicia a conexão ASDM Etapa 2 - O ASDM descobre a configuração do ASA e o endereço IP do módulo FirePOWER Etapa 3 - O ASDM inicia a comunicação em direção ao módulo FirePOWER Etapa 4 - O ASDM recupera os itens do menu do FirePOWER Troubleshoot Informações Relacionadas

# Introduction

Este documento descreve como o software Adaptive Security Device Manager (ASDM) se comunica com o Adaptive Security Appliance (ASA) e com um módulo de software FirePOWER instalado nele.

Um módulo FirePOWER instalado em um ASA pode ser gerenciado por:

- Firepower Management Center (FMC) Esta é a solução de gerenciamento externa.
- ASDM esta é a solução de gerenciamento integrada.

# Prerequisites

## Requirements

Uma configuração ASA para permitir o gerenciamento ASDM:

```
ASA5525(config)# interface GigabitEthernet0/0
ASA5525(config-if)# nameif INSIDE
ASA5525(config-if)# security-level 100
ASA5525(config-if)# ip address 192.168.75.23 255.255.255.0
ASA5525(config-if)# no shutdown
ASA5525(config)#
ASA5525(config)# http server enable
ASA5525(config)# http 192.168.75.0 255.255.255.0 INSIDE
ASA5525(config)# asdm image disk0:/asdm-762150.bin
ASA5525(config)#
ASA5525(config)# aaa authentication http console LOCAL
ASA5525(config)# username cisco password cisco
```

Verifique a <u>compatibilidade</u> entre o módulo ASA/SFR; caso contrário, as guias do FirePOWER não serão vistas.

Além disso, no ASA, a licença 3DES/AES deve ser habilitada:

ASA5525# show version | in 3DES Encryption-3DES-AES : Enabled perpetual

Verifique se o sistema cliente ASDM executa uma versão compatível do Java JRE.

## **Componentes Utilizados**

- Um host do Microsoft Windows 7
- ASA5525-X que executa o ASA versão 9.6(2.3)
- ASDM versão 7.6.2.150
- Módulo de software FirePOWER 6.1.0-330

The information in this document was created from the devices in a specific lab environment. All of the devices used in this document started with a cleared (default) configuration. Se a rede estiver ativa, certifique-se de que você entenda o impacto potencial de qualquer comando.

# Arquitetura

O ASA tem três interfaces internas:

- asa\_dataplane É usado para redirecionar pacotes do caminho de dados do ASA para o módulo do software FirePOWER.
- asa\_mgmt\_plane É usado para permitir que a interface de gerenciamento do FirePOWER se comunique com a rede.
- cplane Interface do plano de controle usada para transferir keepalives entre o ASA e o módulo FirePOWER.

Você pode capturar o tráfego em todas as interfaces internas:

```
ASA5525# capture CAP interface ?
```

| asa_dataplane  | Capture | packets | on | dataplane  | inter  | face      |
|----------------|---------|---------|----|------------|--------|-----------|
| asa_mgmt_plane | Capture | packets | on | management | plane  | interface |
| cplane         | Capture | packets | on | controlpla | ane in | terface   |

Isso pode ser visualizado da seguinte forma:

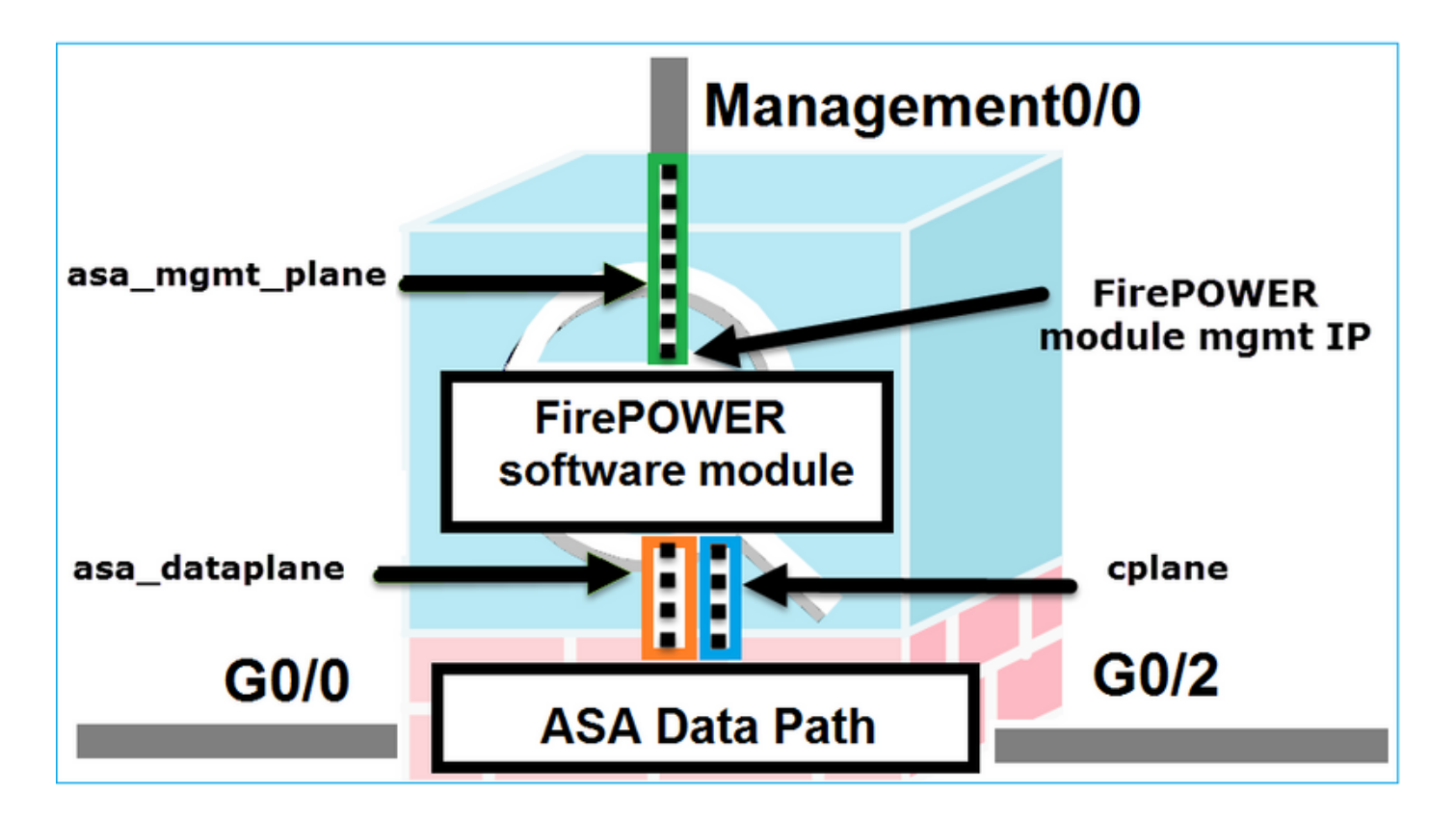

# Operação em segundo plano quando um usuário se conecta a um ASA via ASDM

Considere esta topologia:

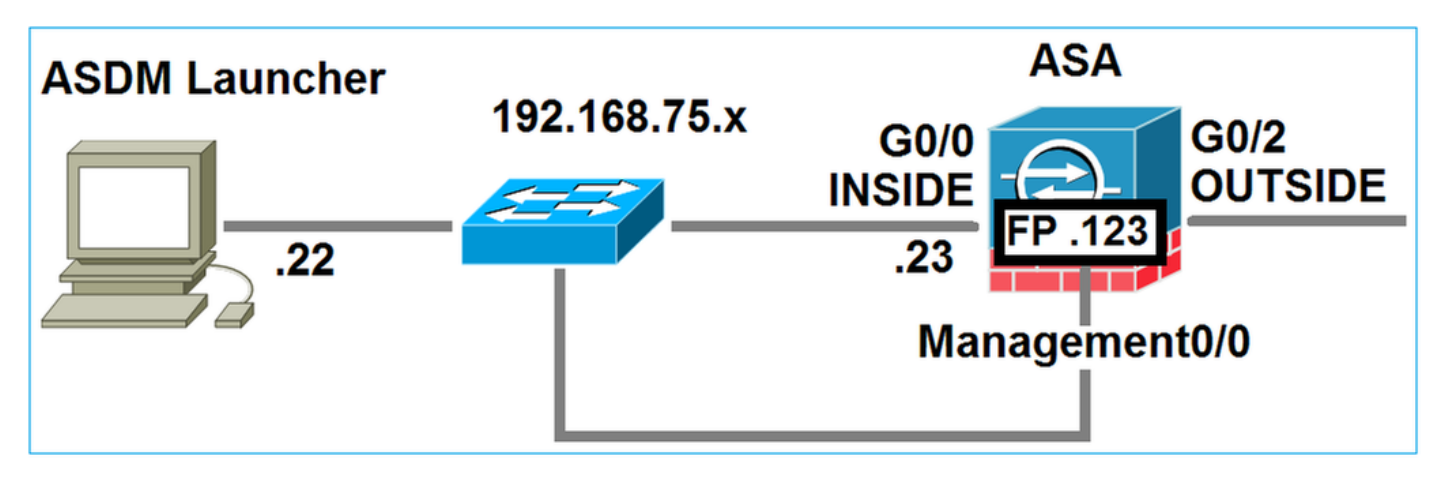

Quando um usuário inicia uma conexão ASDM com o ASA, estes eventos ocorrem:

## Etapa 1 - O usuário inicia a conexão ASDM

O usuário especifica o endereço IP do ASA usado para o gerenciamento HTTP, insere as credenciais e inicia uma conexão com o ASA:

| 📴 Cisco ASDM-IDM Lau      | ncher v1.7(0)                            |                        |
|---------------------------|------------------------------------------|------------------------|
| 🖺 Cisco A                 | cisco                                    |                        |
|                           |                                          |                        |
| Device IP Address / Name: | 192.168.75.23                            | <b>v</b>               |
| Username:                 | cisco                                    |                        |
| Password:                 | ••••                                     |                        |
|                           | Remember the username of the specified d | evice on this computer |
| 🔲 Run in Demo Mode        |                                          |                        |
|                           | OK Close                                 |                        |
|                           |                                          | î   👙   🔒              |

Em segundo plano, um túnel SSL entre o ASDM e o ASA é estabelecido:

| Source        | Destination   | Protocol | Length | Data | Info         |
|---------------|---------------|----------|--------|------|--------------|
| 192.168.75.22 | 192.168.75.23 | TLSV1.2  | - 2    | 252  | Client Hello |

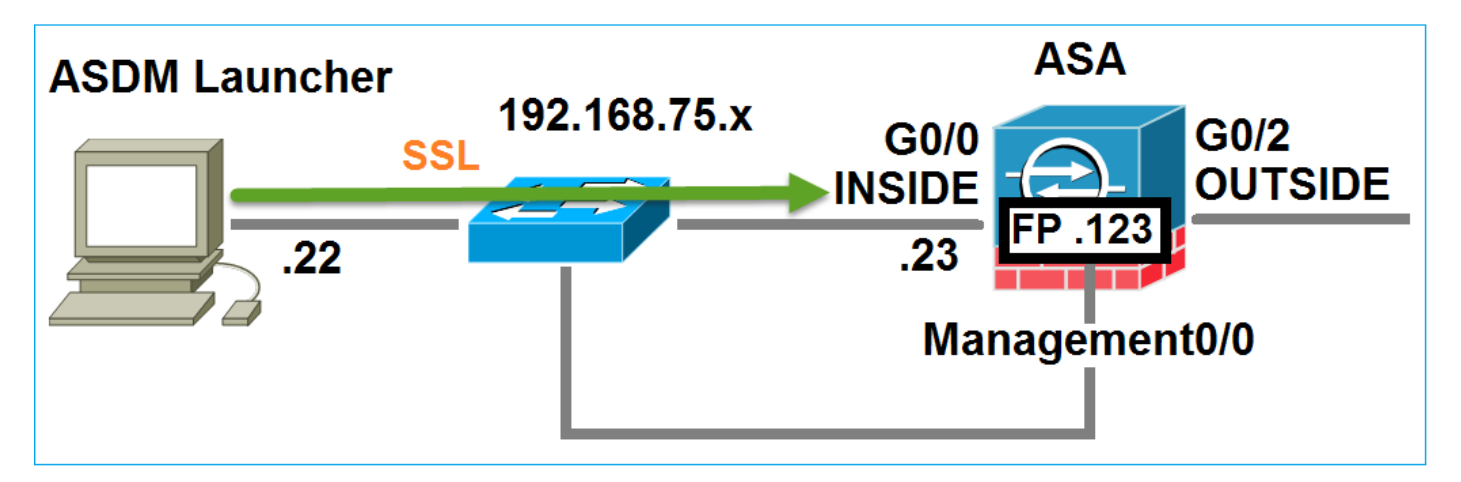

Isso pode ser visualizado da seguinte forma:

# Etapa 2 - O ASDM descobre a configuração do ASA e o endereço IP do módulo FirePOWER

Insira o comando **debug http 255** no ASA para mostrar todas as verificações feitas em segundo plano quando o ASDM se conecta ao ASA:

```
""
HTTP: processing ASDM request [/admin/exec/show+module] with cookie-based authentication
HTTP: processing GET URL '/admin/exec/show+module' from host 192.168.75.22
HTTP: processing ASDM request [/admin/exec/show+cluster+interface-mode] with cookie-based
authentication
HTTP: processing GET URL '/admin/exec/show+cluster+interface-mode' from host 192.168.75.22
HTTP: processing ASDM request [/admin/exec/show+cluster+info] with cookie-based authentication
HTTP: processing GET URL '/admin/exec/show+cluster+info] with cookie-based authentication
HTTP: processing GET URL '/admin/exec/show+cluster+info] with cookie-based authentication
HTTP: processing GET URL '/admin/exec/show+cluster+info' from host 192.168.75.22
HTTP: processing ASDM request [/admin/exec/show+module+sfr+details] with cookie-based
authentication
HTTP: processing GET URL '/admin/exec/show+module+sfr+details' from host 192.168.75.22
```

- show module O ASDM descobre os módulos ASA.
- show module sfr details O ASDM descobre os detalhes do módulo, que incluem o endereço IP de gerenciamento do FirePOWER.

Eles serão vistos em segundo plano como uma série de conexões SSL do PC para o endereço IP do ASA:

| Source        | Destination    | Protocol | Length | Data | Info   |       |
|---------------|----------------|----------|--------|------|--------|-------|
| 192.168.75.22 | 192.168.75.23  | TLSV1.2  | -      | 252  | Client | Hello |
| 192.168.75.22 | 192.168.75.23  | TLSV1.2  |        | 284  | Client | Hello |
| 192.168.75.22 | 192.168.75.23  | TLSV1.2  |        | 284  | Client | Hello |
| 192.168.75.22 | 192.168.75.23  | TLSV1.2  |        | 284  | Client | Hello |
| 192.168.75.22 | 192.168.75.23  | TLSV1.2  |        | 284  | Client | Hello |
| 192.168.75.22 | 192.168.75.23  | TLSv1.2  |        | 284  | Client | Hello |
| 192.168.75.22 | 192.168.75.23  | TLSV1.2  |        | 284  | Client | Hello |
| 192.168.75.22 | 192.168.75.23  | TLSV1.2  |        | 284  | Client | Hello |
| 192.168.75.22 | 192.168.75.23  | TLSV1.2  |        | 284  | Client | Hello |
| 192.168.75.22 | 192.168.75.23  | TLSv1.2  |        | 284  | Client | Hello |
| 192.168.75.22 | 192.168.75.23  | TLSv1.2  |        | 284  | Client | Hello |
| 192.168.75.22 | 192.168.75.23  | TLSV1.2  |        | 284  | Client | Hello |
| 192.168.75.22 | 192.168.75.123 | TLSV1.2  |        | 252  | Client | Hello |
| 192.168.75.22 | 192.168.75.23  | TLSv1.2  |        | 284  | Client | Hello |
| 192.168.75.22 | 192.168.75.123 | TLSv1.2  |        | 220  | Client | Hello |
| 192.168.75.22 | 192.168.75.23  | TLSv1.2  |        | 284  | Client | Hello |

## Etapa 3 - O ASDM inicia a comunicação em direção ao módulo FirePOWER

Como o ASDM conhece o endereço IP de gerenciamento do FirePOWER, ele inicia sessões SSL para o módulo:

| 道 Cisco ASDM Launcher      |                                  |                                |
|----------------------------|----------------------------------|--------------------------------|
| 🐴 Cisco A                  | SDM-IDM Launcher                 | cisco                          |
| Initializing FirePOWER com | nunication                       | 17%                            |
| Device IP Address / Name:  | 192.168.75.23                    | <b>~</b>                       |
| Username:                  | τίςτο                            |                                |
| Password:                  |                                  |                                |
|                            | Remember the username of the spe | cified device on this computer |
| Run in Demo Mode           |                                  |                                |
|                            | OK Ciose                         |                                |
|                            |                                  | 💼   b 🔒                        |

Isso será visto em segundo plano como conexões SSL do host ASDM para o endereço IP de gerenciamento do FirePOWER:

|                    | Iation Flotoco   | i Length | Data Info |         |
|--------------------|------------------|----------|-----------|---------|
| 192.168.75.22 192. | 168.75.123 TLSV1 | .2 252   | Client    | : Hello |
| 192.168.75.22 192. | 168.75.123 TLSV1 | .2 220   | Client    | : Hello |

Isso pode ser visualizado da seguinte forma:

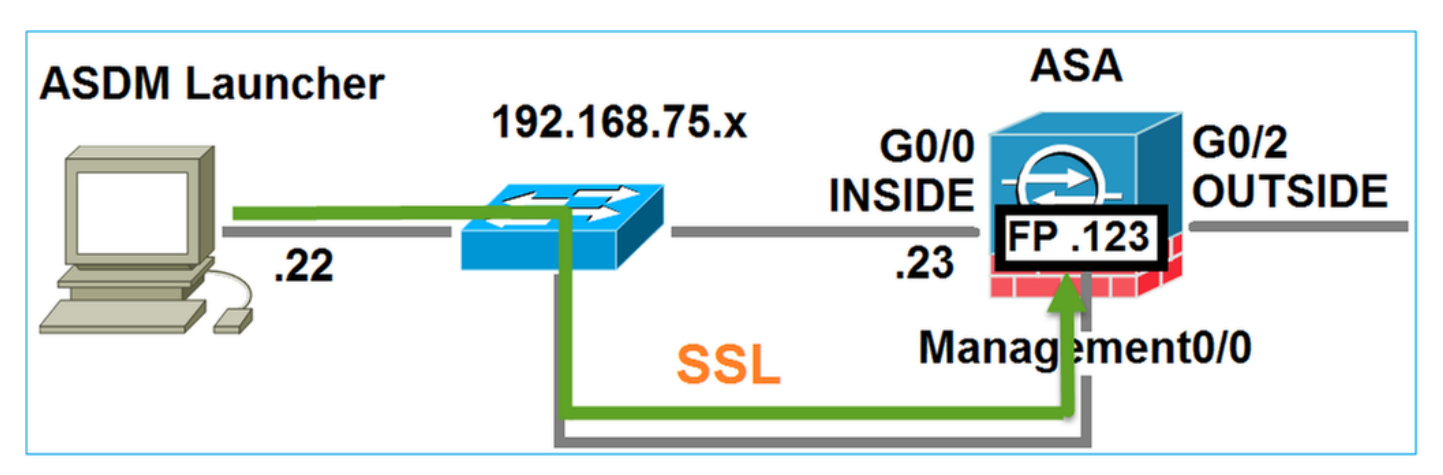

O ASDM autentica o FirePOWER e um aviso de segurança é mostrado, pois o certificado do FirePOWER é autoassinado:

|     | 🔄 Cisco ASDM Launcher                                                                               |                                                               |                                                         |          |
|-----|----------------------------------------------------------------------------------------------------|---------------------------------------------------------------|---------------------------------------------------------|----------|
|     | 🖺 Cisco A                                                                                           | SDM-IDM Launcher                                              | cisco                                                   |          |
|     | Authenticating FirePOWER                                                                            | login                                                         | 28%                                                     |          |
|     | Device IP Address / Name:                                                                           | 192.168.75.23                                                 | <b>_</b>                                                |          |
|     | Username:                                                                                           | cisco                                                         |                                                         |          |
|     | Password:                                                                                           |                                                               |                                                         |          |
| Sec | urity Warning                                                                                       |                                                               |                                                         | ×        |
| 1   | Do you want to Con<br>The connection to this we<br>Note: The certificate is not<br>More Information | tinue?<br>ebsite is untrusted.<br>Click to see<br>Certificate | the FirePOW<br>e information<br>entity of this website. | /ER<br>1 |
|     |                                                                                                    |                                                               | Continue                                                |          |

## Etapa 4 - O ASDM recupera os itens do menu do FirePOWER

Após a autenticação bem-sucedida, o ASDM recupera os itens de menu do dispositivo FirePOWER:

| 🔂 Cisco ASDM Launcher     |                                  |                                 |
|---------------------------|----------------------------------|---------------------------------|
| 🐴 Cisco A                 | SDM-IDM Launcher                 | cisco                           |
| Retrieving FirePOWER Men  | u Items                          | 95%                             |
| Device IP Address / Name: | 192.168.75.23                    | ~                               |
| Username:                 | cisco                            |                                 |
| Password:                 |                                  |                                 |
|                           | Remember the username of the spe | ecified device on this computer |
| 🕅 Run in Demo Mode        |                                  |                                 |
|                           | OK Close                         |                                 |
|                           |                                  | 0   💼   🖢   🔂                   |

As guias recuperadas são mostradas neste exemplo:

| 6        | Home 🗞 Configuration 🔯 Monitoring 🗐 De | oloy 🝷 💽 Refresh 🚺 Back 🜍 Forward        | Help                   |                              |
|----------|----------------------------------------|------------------------------------------|------------------------|------------------------------|
|          | Home                                   |                                          |                        |                              |
| ice List | Device Dashboard 🚱 Firewall Dashboard  | 🔄 ASA FirePOWER Dashboard 🏾 🔄 ASA FirePO | OWER Reporting 🕅 AS    | A FirePOWER Status           |
| Dev      | Device Information                     |                                          | Interface Status       |                              |
|          | General License                        |                                          | Interface              | IP Address/Mask              |
|          |                                        |                                          | INSIDE                 | 192.168.75.23/24             |
|          | ASA Version: 9.6(2)3                   | INSIDE3                                  | 192.168.79.23/24       |                              |
|          | ASA VEISION: 5.0(2)5                   | avice Type: ASA 5525                     | INSIDE5                | 192.168.76.23/24             |
|          | Firewall Mode: Routed C                | notevt Mode: Single                      | MGMT                   | no ip address                |
|          |                                        | shield hour single                       | OUTSIDE                | 10.48.66.247/23              |
|          |                                        |                                          | Select an interface to | o view input and output Kbps |

Ele também recupera o item do menu de configuração do ASA FirePOWER:

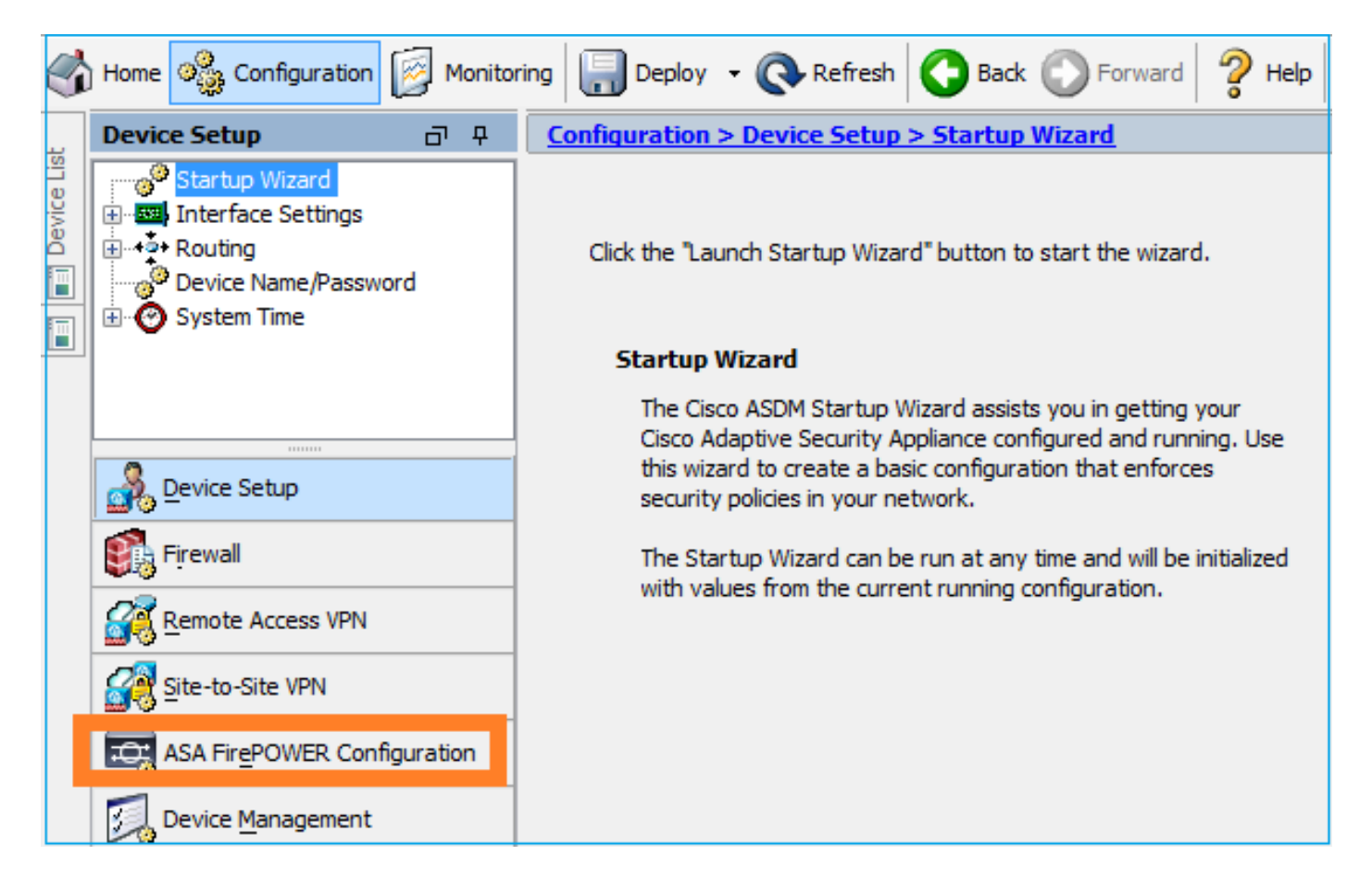

# Troubleshoot

Caso o ASDM não consiga estabelecer um túnel SSL com o endereço IP do FirePOWER Management, ele carregará somente este item do menu do FirePOWER:

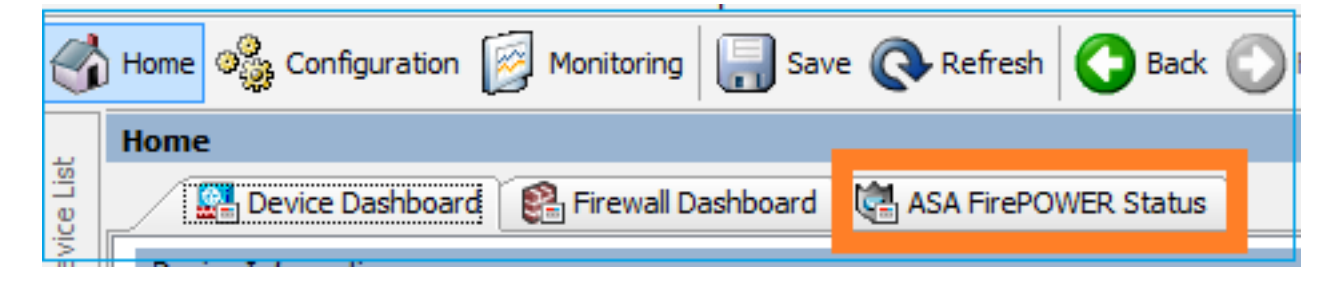

O item de configuração do ASA FirePOWER também está ausente:

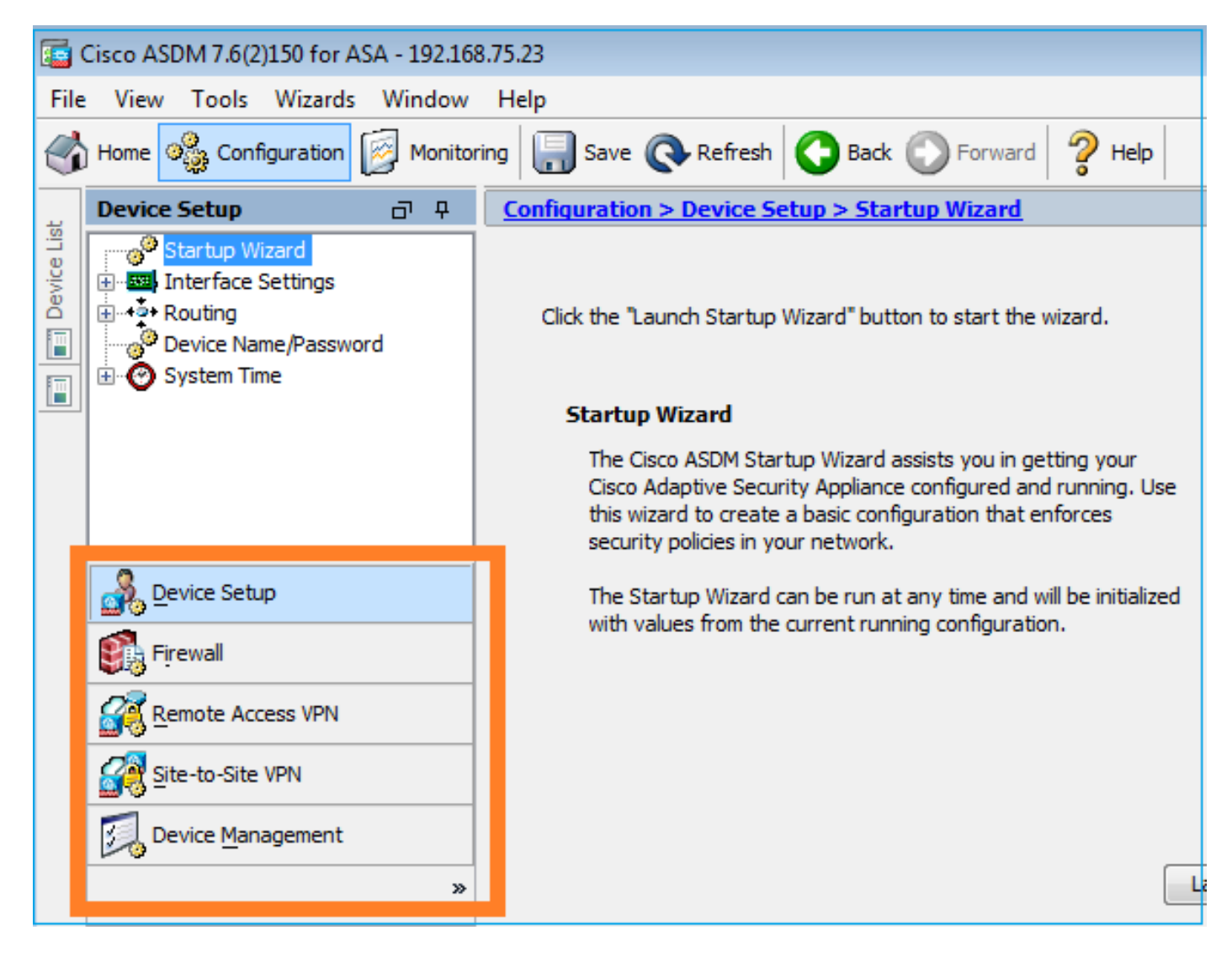

#### Verificação 1

Certifique-se de que a interface de gerenciamento ASA esteja UP e que a porta do switch conectada a ela esteja na VLAN apropriada:

| ASA5525# show interface i | p brief   include | e Interface Management0/0 |          |
|---------------------------|-------------------|---------------------------|----------|
| Interface                 | IP-Address        | OK? Method Status         | Protocol |
| Management0/0             | unassigned        | YES unset <b>up</b>       | up       |

#### Solução de problemas recomendada

- Defina a VLAN apropriada.
- Ative a porta (verifique o cabo, verifique a configuração da porta do switch (velocidade/duplex/fechamento).

#### Verificação 2

Verifique se o módulo FirePOWER está totalmente inicializado, ATIVO e em execução:

ASA5525# **show module sfr details** Getting details from the Service Module, please wait...

Card Type: FirePOWER Services Software Module Model: ASA5525

Hardware version: N/A FCH1719J54R Serial Number: Firmware version: N/A Software version: 6.1.0-330 MAC Address Range: 6c41.6aa1.2bf2 to 6c41.6aa1.2bf2 ASA FirePOWER App. name: App. Status: Up App. Status Desc: Normal Operation App. version: 6.1.0-330 Data Plane Status: Up Console session: Ready Status: Up DC addr: No DC Configure Mgmt IP addr: 192.168.75.123 No DC Configured Mgmt Network mask: 255.255.255.0 Mgmt Gateway: 192.168.75.23 Mgmt web ports: 443 Mgmt TLS enabled: true

#### A5525# session sfr console

Opening console session with module sfr. Connected to module sfr. Escape character sequence is 'CTRL-^X'.

>

#### Solução de problemas recomendada

Verifique se há erros ou falhas na saída do comando show module sfr log console.
 Verificação 3

Verifique a conectividade básica entre o host ASDM e o IP de gerenciamento do módulo FirePOWER com comandos como **ping** e **tracert/traceroute**:

C:\Users\cisco>ping 192.168.75.123 Pinging 192.168.75.123 with 32 bytes of data: Reply from 192.168.75.123: bytes=32 time=3ms TTL=64 Reply from 192.168.75.123: bytes=32 time<1ms TTL=64 Reply from 192.168.75.123: bytes=32 time<1ms TTL=64 Reply from 192.168.75.123: bytes=32 time<1ms TTL=64 Ping statistics for 192.168.75.123: Packets: Sent = 4, Received = 4, Lost = 0 (0% loss), Approximate round trip times in milli-seconds: Minimum = 0ms, Maximum = 3ms, Average = 0ms C:\Users\cisco>tracert 192.168.75.123 Tracing route to 192.168.75.123 over a maximum of 30 hops 1 <1 ms <1 ms <1 ms <1 ms 192.168.75.123 Trace complete.

Solução de problemas recomendada

- Verifique o roteamento ao longo do caminho.
- Verifique se não há dispositivos no caminho que bloqueiem o tráfego.

#### Verificação 4

Se o host ASDM e o endereço IP de gerenciamento do FirePOWER estiverem na mesma rede da camada 3, verifique a tabela ARP (Address Resolution Protocol) no host ASDM:

| C:\Users\cisco>arp  | -a                |         |
|---------------------|-------------------|---------|
| Interface: 192.168. | .75.22 Øxb        | -       |
| Internet Address    | Physical Address  | Туре    |
| 192.168.75.23       | 6c-41-6a-a1-2b-f9 | dynamic |
| 192.168.75.123      | 6c-41-6a-a1-2b-f2 | dynamic |
| 192.168.75.255      | £E-EE-EE-EE-EE-EE | static  |
| 224.0.0.22          | 01-00-5e-00-00-16 | static  |
| 224.0.0.252         | 01-00-5e-00-00-fc | static  |
| 239.255.255.250     | 01-00-5e-7f-ff-fa | static  |

#### Solução de problemas recomendada

- Se não houver entradas ARP, use o Wireshark para verificar a comunicação ARP. Verifique se os endereços MAC dos pacotes estão corretos.
- Se houver entradas ARP, verifique se elas estão corretas.

#### Verificação 5

Ative a captura no dispositivo ASDM enquanto você se conecta via ASDM para ver se há comunicação TCP adequada entre o host e o módulo FirePOWER. No mínimo, você deve ver:

- Handshake triplo TCP entre o host ASDM e o ASA.
- Túnel SSL estabelecido entre o host ASDM e o ASA.
- Handshake triplo TCP entre o host ASDM e o endereço IP de gerenciamento do módulo FirePOWER.

 Túnel SSL estabelecido entre o host ASDM e o endereço IP de gerenciamento do módulo FirePOWER.

#### Solução de problemas recomendada

- Se o handshake triplo do TCP falhar, certifique-se de que não haja tráfego assimétrico ou dispositivos no caminho que bloqueie os pacotes TCP.
- Se o SSL falhar, verifique se não há nenhum dispositivo no caminho que faça o man-in-themiddle (MITM) (o Emissor do certificado do servidor dará uma dica para isso).

#### Verificação 6

Para verificar o tráfego de e para o módulo FirePOWER, habilite a captura na interface asa\_mgmt\_plane. Na captura, você pode ver:

- Solicitação ARP do host ASDM (pacote 42).
- Resposta ARP do módulo FirePOWER (pacote 43).
- Handshake triplo TCP entre o host ASDM e o módulo FirePOWER (pacotes 44-46).

```
ASA5525# capture FP_MGMT interface asa_mgmt_plane

ASA5525# show capture FP_MGMT | i 192.168.75.123

...

42: 20:27:28.532076 arp who-has 192.168.75.123 tell 192.168.75.22

43: 20:27:28.532153 arp reply 192.168.75.123 is-at 6c:41:6a:a1:2b:f2

44: 20:27:28.532473 192.168.75.22.48391 > 192.168.75.123.443: s 2861923942:2861923942(0) win

8192

Sack

ack
```

Solução de problemas recomendada

• Igual à da Verificação 5. Verificação 7

Verifique se o usuário ASDM tem o nível de privilégio 15. Uma forma de confirmar isso é inserir o comando **debug http 255** enquanto ele se conecta via ASDM:

```
ASA5525# debug http 255
debug http enabled at level 255.
HTTP: processing ASDM request [/admin/asdm_banner] with cookie-based authentication
(aware_webvpn_conf.re2c:444)
HTTP: check admin session. Cookie index [2][c8a06c50]
HTTP: Admin session cookie [A27614B@20480@78CF@58989AACB80CE5159544A1B3EE62661F99D475DC]
HTTP: Admin session idle-timeout reset
HTTP: admin session verified = [1]
HTTP: username = [user1], privilege = [14]
```

#### Solução de problemas recomendada

• Se o nível de privilégio não for 15, tente com um usuário que tenha o nível 15. Verificação 8

Se entre o host ASDM e o módulo FirePOWER houver uma conversão de endereço de rede (NAT) para o endereço IP do FirePOWER Management, você precisará especificar o endereço IP do NAT: Cannot connect to the ASA FirePOWER module.
Cannot connect to the ASA FirePOWER module. Check that it is correctly configured and on the network.
It's also possible that the management address is being translated by NAT.
Please verify the IP address/Hostname and port.
IP Address:
192.168.75.123
Port:
443
Ok Cancel

#### Solução de problemas recomendada

• Capturas nos endpoints (ASA/SFR e host final) confirmarão isso. Verificação 9

Certifique-se de que o módulo FirePOWER ainda não esteja gerenciado pelo FMC, pois nesse caso as guias do FirePOWER no ASDM estarão ausentes:

```
ASA5525# session sfr console
Opening console session with module sfr.
Connected to module sfr. Escape character sequence is 'CTRL-^X'.
> show managers
Managed locally.
```

>

Outro método é com o comando show module sfr details:

```
ASA5525# show module sfr details
Getting details from the Service Module, please wait...
Card Type:
                  FirePOWER Services Software Module
Model:
                  ASA5525
Hardware version: N/A
Serial Number:
                 FCH1719J54R
Firmware version: N/A
Software version: 6.1.0-330
MAC Address Range: 6c41.6aa1.2bf2 to 6c41.6aa1.2bf2
                  ASA FirePOWER
App. name:
App. Status:
                  Up
App. Status Desc: Normal Operation
App. version: 6.1.0-330
Data Plane Status: Up
Console session: Ready
Status:
                  Up
DC addr:
                 No DC Configured
Mgmt IP addr:
                  192.168.75.123
Mgmt Network mask: 255.255.255.0
                 192.168.75.23
Mgmt Gateway:
Mgmt web ports:
                 443
Mgmt TLS enabled: true
```

## Solução de problemas recomendada

 Se o dispositivo já for gerenciado, você precisará cancelar o registro antes de gerenciá-lo do ASDM. Consulte o <u>Guia de Configuração do Firepower Management Center</u>.
 Verificação 10

Verifique a captura do Wireshark para garantir que o cliente ASDM se conecte com uma versão TLS adequada (por exemplo, TLSv1.2).

## Solução de problemas recomendada

- Ajuste as configurações SSL do navegador.
- Tente com outro navegador.
- Tente de outro host final.

## Verificação 11

Verifique no guia <u>de compatibilidade do Cisco ASA</u> se as imagens do ASA/ASDM são compatíveis.

## Solução de problemas recomendada

• Usar uma imagem ASDM compatível. Verificação 12

Verifique no guia <u>de compatibilidade do Cisco ASA</u> se o dispositivo FirePOWER é compatível com a versão ASDM.

## Solução de problemas recomendada

• Usar uma imagem ASDM compatível.

# Informações Relacionadas

- Guia de início rápido do módulo Cisco ASA FirePOWER
- Guia de configuração de gerenciamento local do ASA com FirePOWER Services, versão
   6.1.0
- <u>Guia do usuário do módulo ASA FirePOWER para ASA5506-X, ASA5506H-X, ASA5506W-X, ASA5508-X e ASA5516-X, versão 5.4.1</u>
- Suporte Técnico e Documentação Cisco Systems